## Steps for Online Fee Payment through HDFC Bank Portal

## Please follow the following steps to pay fees online through the portals of HDFC Bank Ltd.

- 1. Go to the school website www.davrbctc.org
- 2. Click on Online Payment of school fees.
- 3. Select Online Fee Payment of HDFC Bank Ltd.
- 3. Select DAV Public School Rajabagicha from the list of institutions
- 4. Select the respective branch from the branch list
- 4. Enter the Admission no and click on continue.
- 6. On the payment gateway, select to pay via Debit Card/ Credit Card/ Net Banking

| XIIX                                                                                           |                                                                                                    |                                          | <b>Ф</b> НДГС ВАН |
|------------------------------------------------------------------------------------------------|----------------------------------------------------------------------------------------------------|------------------------------------------|-------------------|
|                                                                                                |                                                                                                    | Institute                                |                   |
|                                                                                                |                                                                                                    | DAV PUBLIC SCHOOL RAJABAGICHA CTC A UNIT |                   |
|                                                                                                |                                                                                                    | Branch                                   |                   |
|                                                                                                |                                                                                                    | DAV PUBLIC SCHOOL RAJABAGICHA CTC A UN   |                   |
|                                                                                                |                                                                                                    | Admission No                             |                   |
|                                                                                                |                                                                                                    | 2011051                                  |                   |
|                                                                                                |                                                                                                    |                                          |                   |
| īχ                                                                                             |                                                                                                    |                                          | HDFC BANK         |
| <b>ÎX</b><br>Welcome SWA                                                                       | TOPADMA MOHANTY                                                                                                    |                                          | 🗘 HDFC BANK       |
| Velcome SWA<br>First Name:<br>Last Name:<br>Standard/Course :<br>Division:<br>Institute Name:  | TOPADMA MOHANTY<br>SWATOPADMA<br>MOHANTY<br>4<br>D<br>DAY PUBLIC SCHOOL RAJABAGICHA CTC A UM<br>DAY PUBLIC SCHOOL RAJABAGICHA CTC A UM      | п<br>                                    | 🔁 HDFC BANK       |
| First Name:<br>Last Name:<br>Standard/Course :<br>Division:<br>Institute Name:<br>Branch Name: | TOPADMA MOHANTY<br>swatopadma<br>mohanty<br>4<br>d<br>d<br>day public school rajabagicha ctc a un<br>day public school rajabagicha ctc a un | IT<br>IT                                 | HDFC BANK         |

7. After successful payment, the parent can download the fee receipt.

ARCH 2018